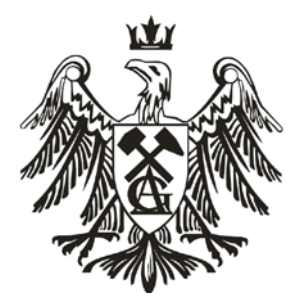

University of Science and Technology AGH

Department of Robotics and Mechatronics

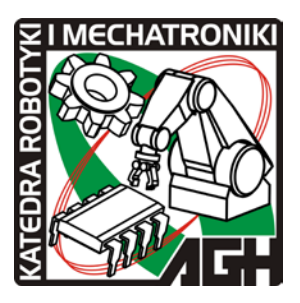

## **Industrial Robots**

## **Example: Project In AutomationStudio**

Opracował Dr inż. Michał Mańka Open new project. Display of the initial screen after project opening is shown in Picture below. On the screen you may find windows "Library" and "Project Explorer"

| 🍪 Automation Studio - [Project1 : Diagram1]                                                                                                    |                 | 🗖 🗖 🔀                    |
|----------------------------------------------------------------------------------------------------|-----------------|--------------------------|
| 🚳 File Edit View Insert Layout Simulation Tools Window                                                                                                    |                 | _ 8 ×                    |
|                                                                                                    | i 🖉 📽 💁 📽 🔘 🗰 🗸 |                          |
| Ibrary Explorer     Main       Image: Section of the section of the section of |                 | Project Explorer T 2 6 4 |
| Pressure Flowmeter Sex-backed<br>Gauge Flowmeter Sex-backed<br>Accumulato.,                                                                                                    |                 | <b>₹</b> 2               |
| Ready                                                                                                    |                 |                          |

From "Hydraulic" library choose "double acting cylinder"

| 🕲 Automation Studio - [Project1 : Diagram1]                                                                                                    |                                                                                                    |                                                                                             |                  |  |
|----------------------------------------------------------------------------------------------------|----------------------------------------------------------------------------------------------------|---------------------------------------------------------------------------------------------|------------------|--|
| The Edit View Insert Layout Simulation Tools                                                                                                    | (ndow ?) ← 159% • ⊕ ⊕ ⊡ □ ₩ @                                                                                                    | 🙆 M 🔽 🐽 📾 🧐                                                                                 | N 988 1988 1978  |  |
| Ibrary Explorer Mana Univer     Main     Main     Main     Purps and     Purps and     Purps and     Purps and     Pow Lines     Pow Lines     Pow Command Properties     Pow Command Properties     Pow Prowendies     Pow Command Properties     Pow Command Properties     Pow Command Properties     Pow Command Properties     Pow Command Properties     Pow Command Properties     Pow Command Properties     Pow Command Properties     Pow Command Properties     Pow Command Properties     Pow Command Properties     Pow Command Properties     Pow Command Properties     Pow Prowendies     Pow Command Properties     Pow Command Properties     Pow Command Properties     Pow Command Properties     Pow Command Properties     Pow Command Properties     Pow Command Properties     Pow Command Properties     Pow Command Properties     Pow Command Properties     Pow Command Properties     Pow Command Properties     Pow Command Properties     Pow Properties     Pow Command Propoword Propoword | Basic Data           Pieton Diameter (D)           Stoke (L)           Stoke (L)           Stoke (L)           Renaid Mark (K)           Pute External Mass (M)           Pute External Force           Out (L) | V<br>V<br>V<br>V<br>V<br>V<br>V<br>V<br>V<br>V<br>V<br>V<br>V<br>V<br>V<br>V<br>V<br>V<br>V | Project Explorer |  |
| 4/2-Way NO 4/3-W<br>Vale Close                                                                                                    | Αρρίγ                                                                                                    | Reset Help                                                                                  |                  |  |
| Single-Acting Single-Acting Motor                                                                                                    |                                                                                                    |                                                                                             | TX               |  |
| Ready                                                                                                    |                                                                                                    |                                                                                             |                  |  |

In the Properties of the block we can define parameters of the cylinder.

| 🚳 Au<br>🚳 Fi      | utomation Studio - [Projec<br>le Edit View Insert Layou                                                    | t <b>1 : Diagram1]</b><br>t Simulation Tools Window ?                                                                               |                    | - <b>-</b> × |
|-------------------|----------------------------------------------------------------------------------------------------|----------------------------------------------------------------------------------------------------|--------------------|--------------|
|                   | • 🖬 🍜 🔯 🖻 🛱 🖺                                                                                              | Ì 🔯 🖉 🗴 🗧 ← 159% → 🔍 즉 즉 급 🖽 ඥ 🦑                                                                                                    |                    |              |
| ا<br>کہ           | Component Properties (                                                                                     | 4/3-Way NC Valve)                                                                                                    | Project Explorer 🖷 | × ^ &        |
| VOO/OH 3          | ⊂(∏ <sup>† ‡</sup> ∏⊐<br>⊐1¥I                                                                              | Global Settings<br>Number of ports: 4 2 2 initial Position<br>Number of Position 3 2 Proportional<br>Symbol and Display Information | Delete             |              |
| $\Leftrightarrow$ | Builder<br>Variable Assignment<br>Catalog Information<br>Displayed Information<br>Personalized Information |                                                                                                    |                    |              |
| Ready             | Close<br>4/2-Way NO 4/3-Way NC<br>Valve Valve                                                              | Apply Reset                                                                                                    |                    | >            |

From the same library choose "4/3-Way NC valve" and in its properties/builder change appearance of the valve to appearance shown in picture above.

Next connect outputs of the valve with cylinder's inputs.

Next step is connecting valve with pump to do this choose "fixed displacement pump with shaft" and "reservoir" from library.

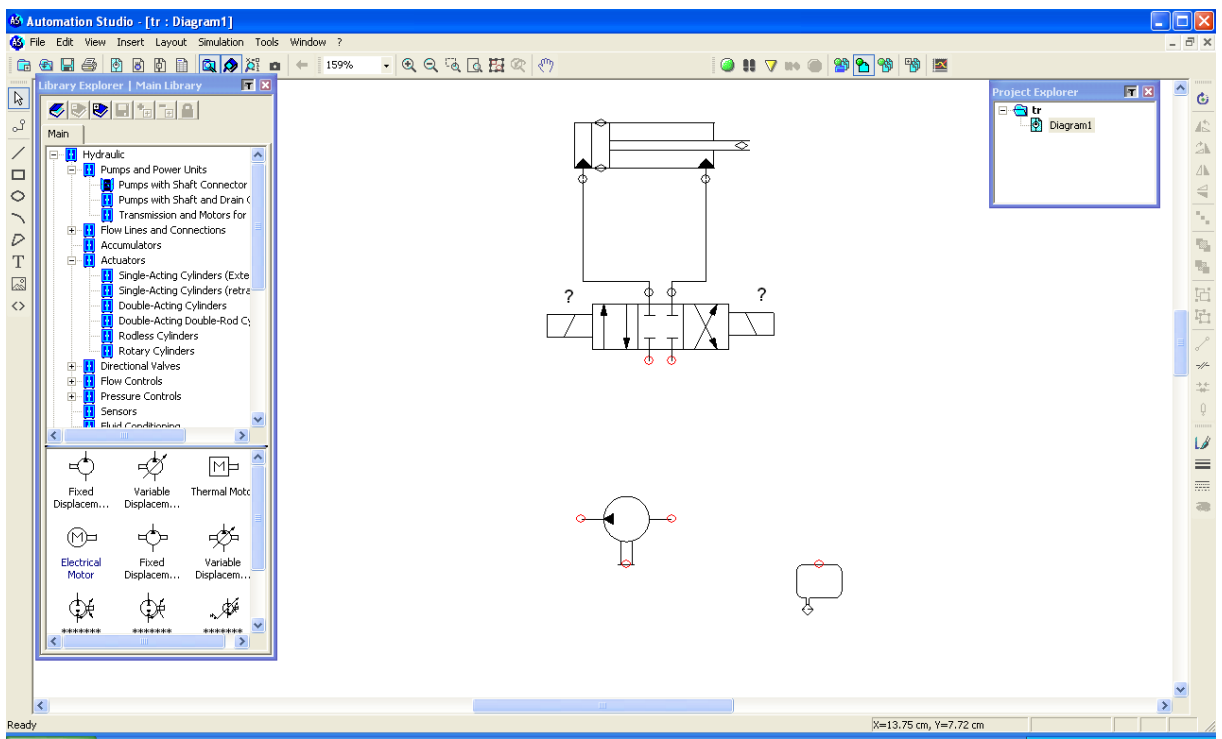

Pump's output connect with first input of the 4/3 Valve and input of the pump with reservoir. Reservoir should be also connected with second output of the valve

Pomp that is used is driven by motor, in our case lets use three phase motor. To do this choose "three phase motor" from "electric" library. To power the motor connect it with power

supply, to do this choose "Power supply L1-L3". To control the motor put "Contact normally open" between motor and power supply .

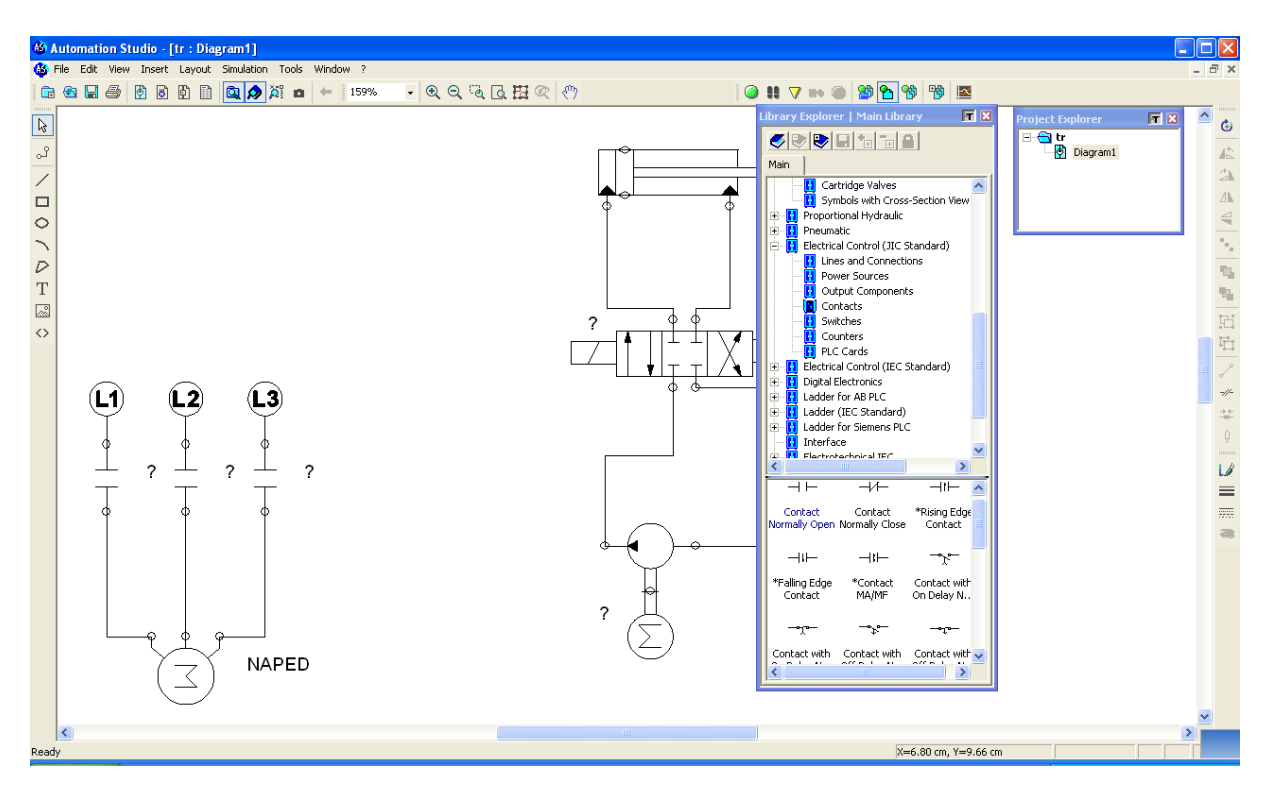

In order to connect electrical motor with pump's shaft insert an additional block from hydraulic library called "electrical motor".

When three phase motor was added to the system we had to give him a name (i.e. NAPED) and now we have to choose the same name/variable as the control variable for "electrical motor" block from hydraulic library. If the names will be the same system will consider both blocks (from hydraulic and electric library) as the same motor.

| 🔞 Automation Studio - [tr :                                                                                              | Diagram1]                                                                                                    |                                  |                                                                                                    |                        |         |
|----------------------------------------------------------------------------------------------------|----------------------------------------------------------------------------------------------------|----------------------------------|----------------------------------------------------------------------------------------------------|------------------------|---------|
| 🚳 File Edit View Insert Lay                                                                                              | out Simulation Tools Window ?                                                                                    |                                  |                                                                                                    |                        | _ 8 ×   |
| 1 🙃 🔁 🔜 🚭 🔯 🗗                                                                                                    | A A A A A A A A A A A A A A A A A                                                                                | 9                                | ) 👭 🔻 🖦 🍙 🎬 💁 🧐 👹 🔤                                                                                                    |                        |         |
|                                                                                                    |                                                                                                    |                                  | Library Explorer   Main Library                                                                                                    | Project Explorer 🛛 🕅 🗙 | <u></u> |
| 🚳 Automation Studio - [tr :                                                                                              | Diagram11                                                                                                    | <u>^</u>                         |                                                                                                    |                        |         |
| Carola mate strand taxant                                                                                                | and Charlester Table Wieden A                                                                                    |                                  |                                                                                                    |                        | _ 8 ×   |
| Component Properties (                                                                                                   | lectrical Motor)                                                                                                 |                                  | # V == @ 😭 💁 💖 📓 🔳                                                                                                    |                        |         |
|                                                                                                    | Component Variables Modify<br>Tag Name Address Internal ID R/W Type Document<br>NAFED TaTP1 R Integer Diogram1   | Description Value                | Library Explorer   Main Library  Control Cartridge Valves Sumbda with Croce Section Name                                                                                                    | Project Explorer       |         |
| Technical Data     Vanable Assignment     Calog Information     Displayed Information     Personalized Information     C | Internal Links Delete All Links Tag Name Address Internal ID Type Doc NAFED I-1M1 Integer Diagram External Links | Read C Wite<br>ument Description | Synchoom H (sdars) = Sector Here     Proportion M H (sdars) = Sector Here     Preumatic     Preumatic     Extrinsic Control (IIC Standard)     Contacts     Counters     Counters |                        |         |
| Close                                                                                                    | Apply Reset                                                                                                    |                                  | Contact Contact Prising Edge<br>Normally Open Normally Close Contact<br>                                                                                                    |                        | ***     |
|                                                                                                    | NAPED                                                                                                    |                                  |                                                                                                    |                        |         |

In order to control behavior of the pump in the system low voltage circuit has to be inserted. From "Electrical control" library choose power supply 24V and 0V and "pushbutton" and connect them together.

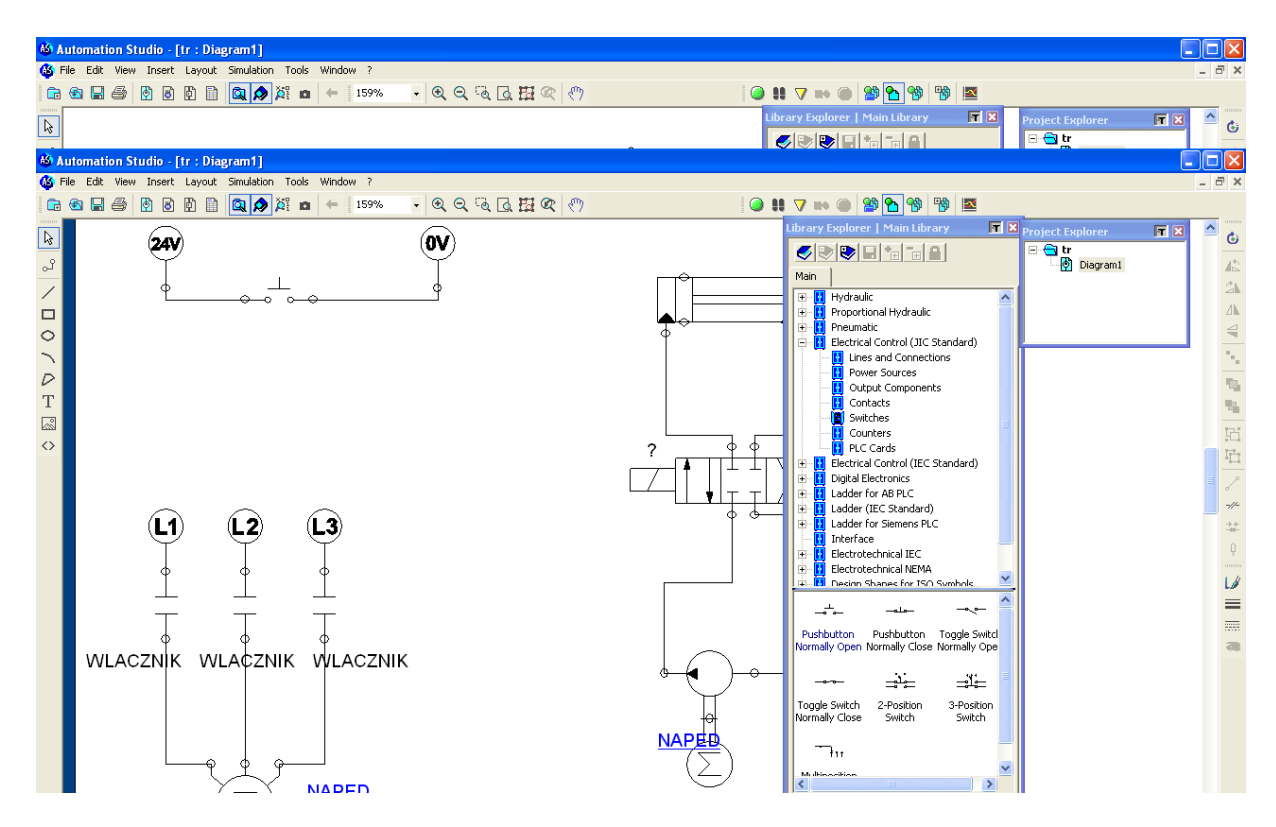

To control contacts you need to define control variable. To do this open variable manager and add new variable (i.e.WLACZNIK)

| AS AI      | utom         | nation Stu           | dio - [tr : Diag  | ram1]      |                     |              |                 |                 |                                 |                                 |            |                     |      |            |
|------------|--------------|----------------------|-------------------|------------|---------------------|--------------|-----------------|-----------------|---------------------------------|---------------------------------|------------|---------------------|------|------------|
| 🚯 Fi       | le E         | Edit View I          | Insert Layout 1   | Simulation | Tools Windo         | w ?          |                 |                 |                                 |                                 |            |                     |      | - 8 ×      |
|            | (e)          |                      | ) B B B           | 🔯 🔕 🐹      |                     | 159% 🗸 🏵     | 0.76 76 77 00   | ምን              | 6                               |                                 | <b>1</b>   |                     |      |            |
|            | _            |                      |                   |            |                     |              |                 | N               |                                 | Library Evolorer   Main Library |            | Descional Frankrist |      | ~          |
| R          |              |                      |                   |            |                     |              |                 |                 |                                 |                                 |            | Project Explorer    |      | <u> </u>   |
| 66         | itom         | action Stu           | dio - Etr. : Diao | ram11      |                     |              |                 | ^               |                                 |                                 |            |                     |      |            |
| 66 F       | le E         | Edit View :          | Insert Layout :   | Simulation | Tools Windo         | w ?          |                 |                 |                                 |                                 |            |                     | _    |            |
|            | <b>ور</b> ۷۵ | ariable Mar          | nager             |            |                     |              |                 |                 |                                 |                                 | <b>T</b> X |                     |      |            |
|            | T            | Filter:              |                   |            | Update              | New Variable | Modify Variable | Delete Variable | OPC Links                       | 1                               |            | Project Explorer    | FT X |            |
| 45         |              | Tag Nam              | e 🛆 Value         | Type       | Interr              | nal ID Addr  | ess Description | Document        | Read Link                       |                                 |            | 🖃 🚭 tr              |      |            |
| പ്         | 2            | 2                    | FALSE             | Boolean    | 1-1V1.SO            | 4            |                 | Diagram1        |                                 |                                 |            | Diagram1            |      | 48         |
| /          | 2            | ?                    | FALSE             | Boolean    | Add a var           | iable        |                 |                 |                                 |                                 |            |                     |      | 2h         |
|            | Á            | r<br>ACTIVE_SIMI     | JLATI(FALSE       | Boolean    | Tag Name            |              |                 |                 |                                 |                                 |            |                     |      | ⊿⊾         |
| $\circ$    | F            | IRST_CYCL            | E_SIM FALSE       | Boolean    | Wacznik             |              |                 |                 |                                 |                                 |            |                     |      |            |
|            | N            |                      | 0                 | Integer    | 1 WIGCET IK         |              |                 |                 |                                 |                                 |            |                     |      | 1.1        |
| D          | Ň            | NLACZNIK             | FALSE             | Boolean    | Address             |              |                 |                 |                                 |                                 |            |                     |      | 101.       |
| Т          | N N          | WLACZNIK             | FALSE             | Boolean    |                     |              |                 |                 |                                 |                                 |            |                     |      | 112        |
|            | Ň            | WLACZNIK<br>WLACZNIK | FALSE             | Boolean    | Destable <b>v</b> e |              |                 |                 |                                 |                                 |            |                     |      |            |
| $\diamond$ |              |                      | FALSE             | Boolean    | variable ry         | pe           |                 |                 |                                 | ZNIK                            |            |                     |      | 后          |
|            |              |                      | 0.50              | Real       | Boolean             |              | •               |                 |                                 |                                 |            |                     |      | <u>11</u>  |
|            |              |                      |                   |            | Document            |              |                 |                 |                                 |                                 |            |                     |      | = <i>2</i> |
|            |              |                      |                   |            | Project             |              |                 |                 |                                 | -                               |            |                     |      | -//-       |
|            |              |                      |                   |            | , .                 |              |                 |                 |                                 |                                 |            |                     |      |            |
|            |              |                      |                   |            | Description         |              |                 |                 |                                 |                                 |            |                     |      | Q          |
|            |              |                      |                   |            |                     |              |                 |                 |                                 |                                 |            |                     |      |            |
|            |              |                      |                   |            |                     |              |                 |                 |                                 |                                 |            |                     |      | LØ         |
|            |              |                      |                   |            |                     |              |                 |                 |                                 |                                 |            |                     |      | =          |
|            |              |                      |                   |            |                     | ОК           | Cancel          |                 | Help                            |                                 |            |                     |      |            |
|            |              |                      |                   |            |                     |              | ·               |                 |                                 |                                 |            |                     |      | ~~         |
|            |              |                      |                   |            |                     |              |                 |                 |                                 |                                 |            |                     |      |            |
|            |              |                      |                   |            |                     |              |                 |                 |                                 |                                 |            |                     |      |            |
|            |              | Help                 | 1 0               | lose (     |                     |              |                 |                 |                                 |                                 |            |                     |      |            |
|            | Ľ            |                      |                   |            |                     |              |                 |                 | $\langle \overline{\ } \rangle$ | 111                             |            |                     |      |            |
|            |              |                      | ų – t             | L I        |                     |              |                 |                 | $(\geq)$                        | Multinocition                   | ~          |                     |      |            |
|            |              |                      | Y                 | -          | ΝΔD                 | ED           |                 |                 | $\smile$                        | <                               | >          |                     |      |            |

Next in contacts' and pushbutton's properties this new variable has to be chosen as control variable.

| Ar Astemation Studio (11:0ispan1)                                                                                                    | SID 8                                                                                                    | de Automation Studio (11: Diagram1)              |                                                                                                    |
|----------------------------------------------------------------------------------------------------|----------------------------------------------------------------------------------------------------|--------------------------------------------------|----------------------------------------------------------------------------------------------------|
| So fie fill few hurt land Sudday Joh Walas I                                                                                                    | 12 F K                                                                                                    | 🕼 Fie Ell Yew Sourt Land Saddler Tols Window I   | 1.000                                                                                                    |
| ·····································                                                                                                    | 0 010-00000000                                                                                                    | ◎●届日前前面目 <b>国内</b> 和 = 1 mm → 大风风话田之白            | 9 H 7 0 B 5 9 5 E                                                                                                    |
| b.                                                                                                    | lafe and trade on a final data and the second second second second second second second second second second se                                                                                                    | b l                                              | Meanstroken (Maridean All Propriduter All A.                                                                                                    |
|                                                                                                    |                                                                                                    |                                                  | Cipipipipininia)                                                                                                    |
| Constant Statis (In Disparit) - In constant and the second                                                                                                    | - I - N                                                                                                    | Advantis Tude [tr (Equal)]                       |                                                                                                    |
| Con the first fact and building that Wester I                                                                                                    |                                                                                                    | The fire fore forey and the baller that Wester I |                                                                                                    |
| A second second se |                                                                                                    | O SHO BEED OF HIS . XX ADDECO                    | 017-025338                                                                                                    |
| G The Star Steel Lands, Darkster, Sole, Statuse 1                                                                                                    | and a second second second second second second second second second second second second second second second                                                                                                    | 1 20V (V)                                        | Alaka and a set of the set of the |
| · · · · · · · · · · · · · · · · · · ·                                                                                                    | 20 0H7=095998                                                                                                    |                                                  | Depart L                                                                                                    |
| E Commentant                                                                                                    | And a state of the state of the |                                                  |                                                                                                    |
|                                                                                                    |                                                                                                    | Companent Variables                              |                                                                                                    |
|                                                                                                    | Camponent Votables                                                                                                    | O HE Inter Later Later                           | Rh I are Decent December Vide                                                                                                    |
|                                                                                                    | failure area brout IV for Docard Docume time                                                                                                    |                                                  | toology Dagard Concerning Male                                                                                                    |
|                                                                                                    | Example and the second second s                                                                                                    | P                                                |                                                                                                    |
| ×                                                                                                    |                                                                                                    | Testis Lagrant                                   | a 1997 a 1997 a 1997 a 1997 a 1997 a 1997 a 1997 a 1997 a 1997 a 1997 a 1997 a 1997 a 1997 a 1997 a 1997 a 1997                                                                                                    |
| Contraction Designment                                                                                                    |                                                                                                    | Carling Way and                                  |                                                                                                    |
| T CRes aframe                                                                                                    | A CONTRACT OF A CONTRACT OF A  | O Proceeded Information - Reternal Links         |                                                                                                    |
| Call Depleted Strengted                                                                                                    | hitertal Links                                                                                                    | Evera Aluato                                     | The Chair Chair                                                                                                    |
| 0                                                                                                    | Charle Millele (1) Charle (1) Mille                                                                                                    | Tag Kana Addres ma                               | ndit) tes Disamer Deceptor                                                                                                    |
|                                                                                                    | Tightere Johns Insent® Tige Deciment Decipton                                                                                                    | (L1) L2                                          | 7                                                                                                    |
| 0.45 2.43 2.45                                                                                                    | MARKING THE REPORT OF THE REPORT OF THE REPORT                                                                                                    | W10 114                                          | Iviepr 2 aprent                                                                                                    |
| 0 0 0                                                                                                    |                                                                                                    | + + +                                            |                                                                                                    |
|                                                                                                    |                                                                                                    |                                                  |                                                                                                    |
|                                                                                                    |                                                                                                    | TT                                               |                                                                                                    |
|                                                                                                    | L L                                                                                                    | P P                                              |                                                                                                    |
| T T T                                                                                                    |                                                                                                    | WLAG2NIK WLAG2NII Extremal Links                 |                                                                                                    |
|                                                                                                    | External Links                                                                                                    |                                                  | OPCIAN                                                                                                    |
| WLACZNIK WLACZNIK WLACZNIK                                                                                                    | DRUA                                                                                                    |                                                  |                                                                                                    |
|                                                                                                    |                                                                                                    | Que August                                       | 160                                                                                                    |
| Dee                                                                                                    | Tar Inc. No.                                                                                                    |                                                  | 12 Jahren 8                                                                                                    |
|                                                                                                    |                                                                                                    | MADED .                                          | Contraction of the local data and the local data and the local data an |

Now simulations can be started and if the pushbutton is pressed the motor will start and pump will generate pressure to move cylinder.

In order to start the pump and keep it working continuously switch "pushbutton" with the "toggle button", and this new switch connect with variable "WŁACZNIK"

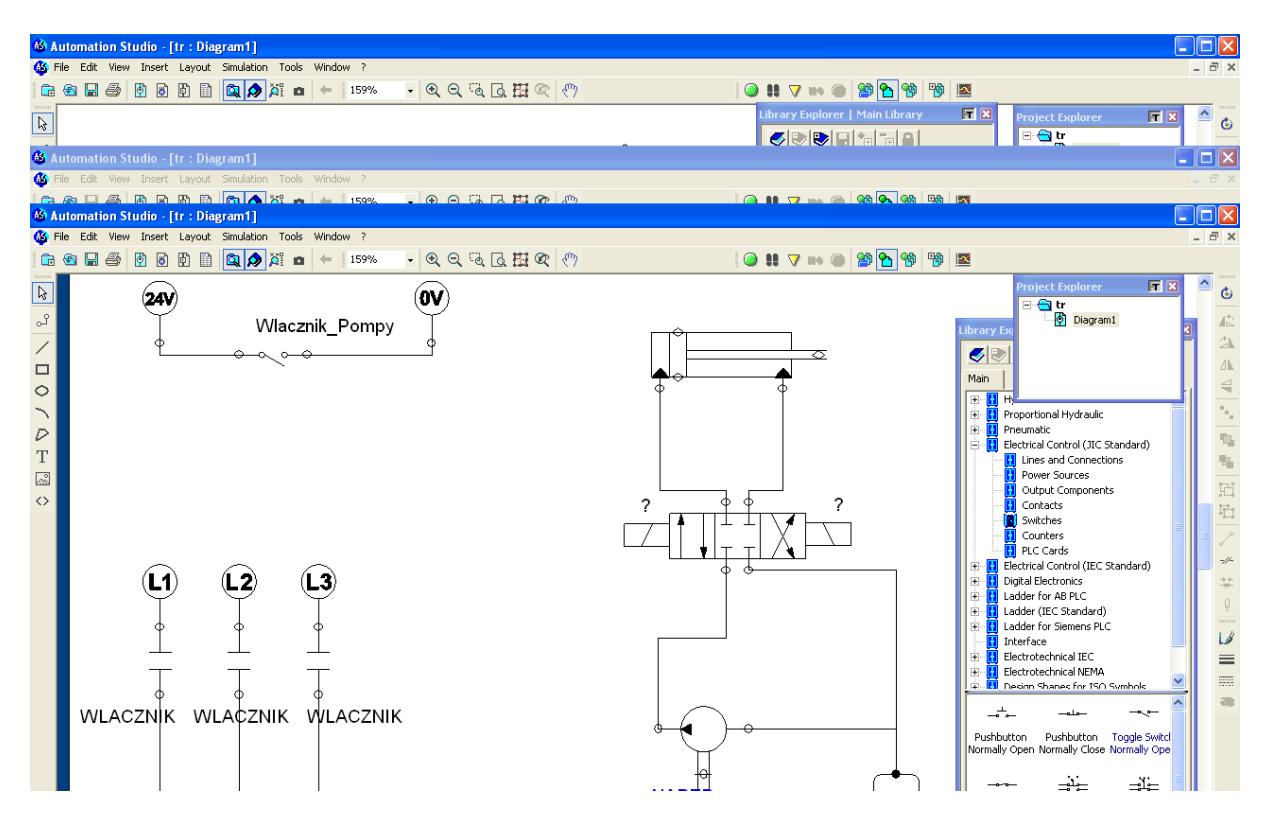

Next step is defining position sensors for cylinder. In order to do this choose from hydraulics' library "mechanical position sensor" and define its name. Do this twice for left and right sensor.

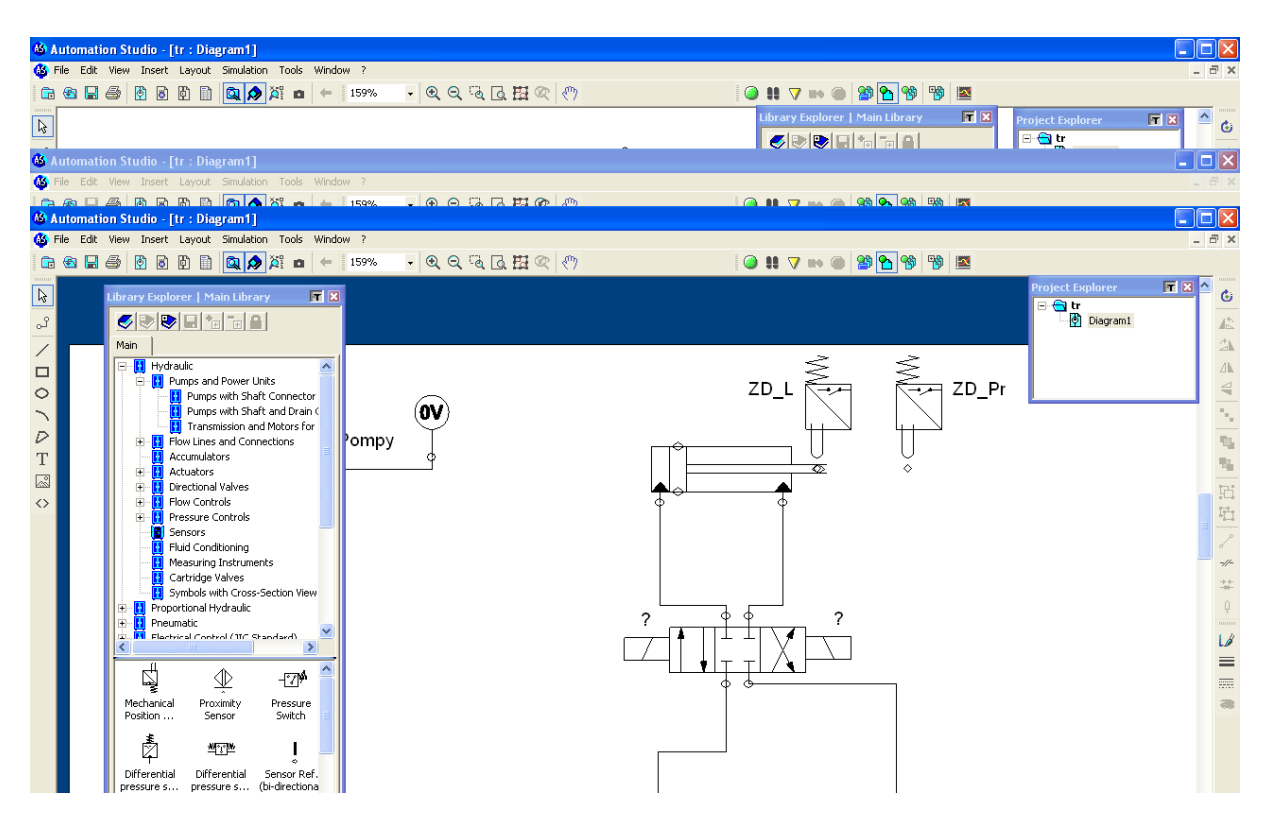

Similar to the pushbutton a new variables also have to be defined for each of the sensors.

| 🚳 Aut    | omation Studio | - [tr : Diagr | am1]         |               |                 |                 |                                 |           |                   |                |      |                  |                                              |
|----------|----------------|---------------|--------------|---------------|-----------------|-----------------|---------------------------------|-----------|-------------------|----------------|------|------------------|----------------------------------------------|
| 🚳 File   | Edit View Inse | ert Layout S  | imulation To | ools Window   | ?               |                 |                                 |           |                   |                |      |                  | _ 8 ×                                        |
| <b>•</b> | N 🖪 🚑 🕅 I      | 888           | 🕅 \land 🐹    | <b>n</b> ← 15 | 9% 🗸 🗨 🗨        | 3 6 H @ .       | en                              | 0         | 11 🗸 🗤 🍘          | <u>89 💊 🧠 </u> |      |                  |                                              |
|          |                |               |              |               |                 | ~ ~             |                                 |           | ibraru Eucloser I | Main Library   |      |                  |                                              |
| <b>₽</b> |                |               |              |               |                 |                 |                                 |           | Library Explorer  | Main Library   |      | Project Explorer |                                              |
|          |                |               |              |               |                 |                 | ~                               |           |                   |                |      | 🗆 🔁 ŭ.           |                                              |
| 🊳 Aut    | omation Studio | - [tr : Diagr | am1]         |               |                 |                 |                                 |           |                   |                |      |                  |                                              |
| 🍪 File   | Edit View Inse | ert Layout S  | imulation To | ools Window   |                 |                 |                                 |           |                   |                |      |                  | _ 8 ×                                        |
|          |                | <u>n n n</u>  | en 🔥 83      | n 6 19        | 9% <b>.</b> 🕀 🗩 |                 | (m)                             | i 🙆       | 11 🔽 📖 🍙          | ଭନ୍ନ 🟊 ଭନ୍ନ 🛤  |      |                  |                                              |
| 🊳 Aut    | omation Studio |               |              |               |                 |                 |                                 |           |                   |                |      |                  | _ 🗆 🖂                                        |
| 🚳 File   | Edit View Inse | ert Layout S  | imulation To | ools Window   | ?               |                 |                                 |           |                   |                |      |                  | _ @ ×                                        |
| 6        |                |               |              |               |                 |                 |                                 |           |                   |                |      |                  |                                              |
|          | Filter:        |               | _            | Indate        | New Variable    | Modify Variable | Delete Variable                 | OPC Links | 1                 |                |      | Project Explorer |                                              |
| <b>₽</b> | · ·            |               |              | pusco [       |                 |                 |                                 | 0102000   | 1                 |                | _    |                  | <u> </u>                                     |
| - 9      | Tag Name       | ∠ Value       | Туре         | Internal I    | D Address       | Description     | Document                        | Read Link | Write Link        |                |      | Diagram1         | 15                                           |
|          | ?              | FALSE         | Boolean      | 1-1V1.SOL1    |                 |                 | Diagram1                        |           |                   | •              |      |                  | 0 h                                          |
|          | 2              | FALSE<br>0.00 | Beal         | 1-101.50L2    |                 | Inclination (a) | Diagram1                        |           |                   | -              |      |                  | -h                                           |
|          | ACTIVE_SIMULA  | ATIC FALSE    | Boolean      |               |                 | internation (a) | e regranni                      |           |                   |                |      |                  | 2 M                                          |
| 0        | FIRST_CYCLE_S  | SIM FALSE     | Boolean      |               |                 |                 |                                 |           |                   |                |      |                  | 4                                            |
| ~        | NAPED          | 2             | Integer      | 1-1P1         |                 |                 | Die Add a varial                | ole       |                   |                |      |                  |                                              |
|          | NAPED          | 2             | Integer      | 1-1M1         |                 |                 | Dia                             |           |                   |                |      |                  |                                              |
| $\nu$    | WLAUZNIK       | TRUE          | Boolean      | 1.100100      |                 |                 | Tag Name                        |           |                   |                |      |                  | - C.                                         |
| Т        |                | TRUE          | Boolean      | 1.1CPN02      |                 |                 | Di ZD_Lewy                      |           |                   |                |      |                  | 12.                                          |
| <b>a</b> | WLACZNIK       | TRUE          | Boolean      | 1.1CBN01      |                 |                 | Dia                             |           |                   |                |      |                  |                                              |
|          | Wlacznik_Pompy | TRUE          | Boolean      | 1-1TGS1       |                 |                 | Dia                             |           |                   |                |      |                  | - Fi                                         |
| $\sim$   | ZD_L           | TRUE          | Boolean      | 1-152         |                 |                 | Die                             |           |                   |                |      |                  | 晤                                            |
|          | ZD_Pr          | FALSE         | Boolean      | 1.151         |                 |                 | Die                             |           |                   |                |      |                  | I                                            |
|          |                | 0.50          | Real         | 1-101         |                 |                 | Dia Variable Type               |           |                   |                |      |                  | 6                                            |
|          |                |               |              |               |                 |                 | Boolean                         |           | -                 |                |      |                  | -//-                                         |
|          |                |               |              |               |                 |                 | Jeconomi                        |           | _                 |                |      |                  | $\stackrel{\rightarrow \leftarrow}{_{-00-}}$ |
|          |                |               |              |               |                 |                 | Document                        |           |                   |                |      |                  | 0                                            |
|          |                |               |              |               |                 |                 | Project                         |           |                   |                |      | -                |                                              |
|          |                |               |              |               |                 |                 | 1 - of a contract of the second |           |                   |                |      |                  | LØ                                           |
|          |                |               |              |               |                 |                 | Description                     |           |                   |                |      |                  | =                                            |
|          |                |               |              |               |                 |                 |                                 |           |                   |                |      |                  |                                              |
|          |                |               |              |               |                 |                 |                                 |           |                   |                |      |                  | -                                            |
|          |                |               |              |               |                 |                 |                                 |           |                   |                |      |                  | ~~                                           |
|          |                |               |              |               |                 |                 |                                 |           |                   |                |      |                  |                                              |
|          |                |               |              |               |                 |                 |                                 | OK        | ~~~               | ocel           | Help | 1                |                                              |
|          |                |               |              |               |                 |                 |                                 |           | Car               |                | neip |                  |                                              |
|          | Heln           | L d           | nse          |               |                 |                 |                                 |           |                   |                |      |                  |                                              |

After connection of variables to each of the sensors, they has to be also connected with inputs to the 4/3 valve.

| A MARKET BUT CONTRACTOR OF THE CONTRACT OF THE CONTRACT.                                                                                                    |                                                                                                    |
|----------------------------------------------------------------------------------------------------|----------------------------------------------------------------------------------------------------|
| Res hart land Sadder lub Weise I                                                                                                    | n m 🚯 för fill före hant lands Suddar Tols Weine 1                                                                                                    |
|                                                                                                    | 999938888889998                                                                                                    |
|                                                                                                    |                                                                                                    |
|                                                                                                    |                                                                                                    |
|                                                                                                    |                                                                                                    |
|                                                                                                    |                                                                                                    |
|                                                                                                    |                                                                                                    |
|                                                                                                    |                                                                                                    |
| We list and Table Tok Were 1                                                                                                    | A la la la la la la la la la la la la la                                                                                                    |
|                                                                                                    |                                                                                                    |
|                                                                                                    |                                                                                                    |
| Annual Annual                                                                                                    | 6 R Annual State Charles and Annual State Charles and Annual State Char |
| Ciefe (circinita)                                                                                                    |                                                                                                    |
| Composed Evenes Projection (Michaeled Profiles Sense)                                                                                                    | Company Property (10 Wr) IC (alw)                                                                                                    |
| Language Variables                                                                                                    | Companyor Variables                                                                                                    |
| Reference and Annual Annual                                                                                                    | The second second                                                                                                    |
| Tashar Adden them? But the Despect Devices Vice                                                                                                    | Taphan Maria Carl Inc. Taphan Likes Mast R/v Lor Despect Despite Vite                                                                                                    |
| Dur 111 Color Color Color                                                                                                    | During and an an an an an an an an an an an an an                                                                                                    |
| * Cather and gant                                                                                                    | C P + Hanton automatic Tryling 1101102 B Boston Depart Falls                                                                                                    |
| A Available Available                                                                                                    | C T ASSAULT LINE                                                                                                    |
| + Actuality                                                                                                    | Citi Annual Control Lines                                                                                                    |
| + Re-Great Colleg Herman Internal Links                                                                                                    | C 0 8 Partorial Idea                                                                                                    |
| R Petrat Cards Product of Party of Party of Part | S. Standard Control Standard Control Stand                                                                                                    |
| - Paul Conference                                                                                                    | All Conductors                                                                                                    |
| PenningToli-anti-                                                                                                    | Tapitane Addess Intendio Teo Desaror Deceptor                                                                                                    |
| Categoriados                                                                                                    | Cabling When Radio and Cabling When Radio and Cabling States                                                                                                    |
| I THE REPORT OF THE REPORT                                                                                                    | a B restricted by a second second sec |
| a market D.Low Boday                                                                                                    | A Present Cultury Hardware Cultury Hardware                                                                                                    |
| - Character and An And                                                                                                    | V Construction of the second second s |
|                                                                                                    |                                                                                                    |
| 4 54 92                                                                                                    |                                                                                                    |
| I moved maker a                                                                                                    | a Security P                                                                                                    |
| Person Seres                                                                                                    | Petter Sense                                                                                                    |
| A sea                                                                                                    | A 472                                                                                                    |
| 1 th                                                                                                    |                                                                                                    |
| A State of the state of the sta | VALL PRANT PRANT V                                                                                                    |

Now the system is ready to work and simulation can be started.

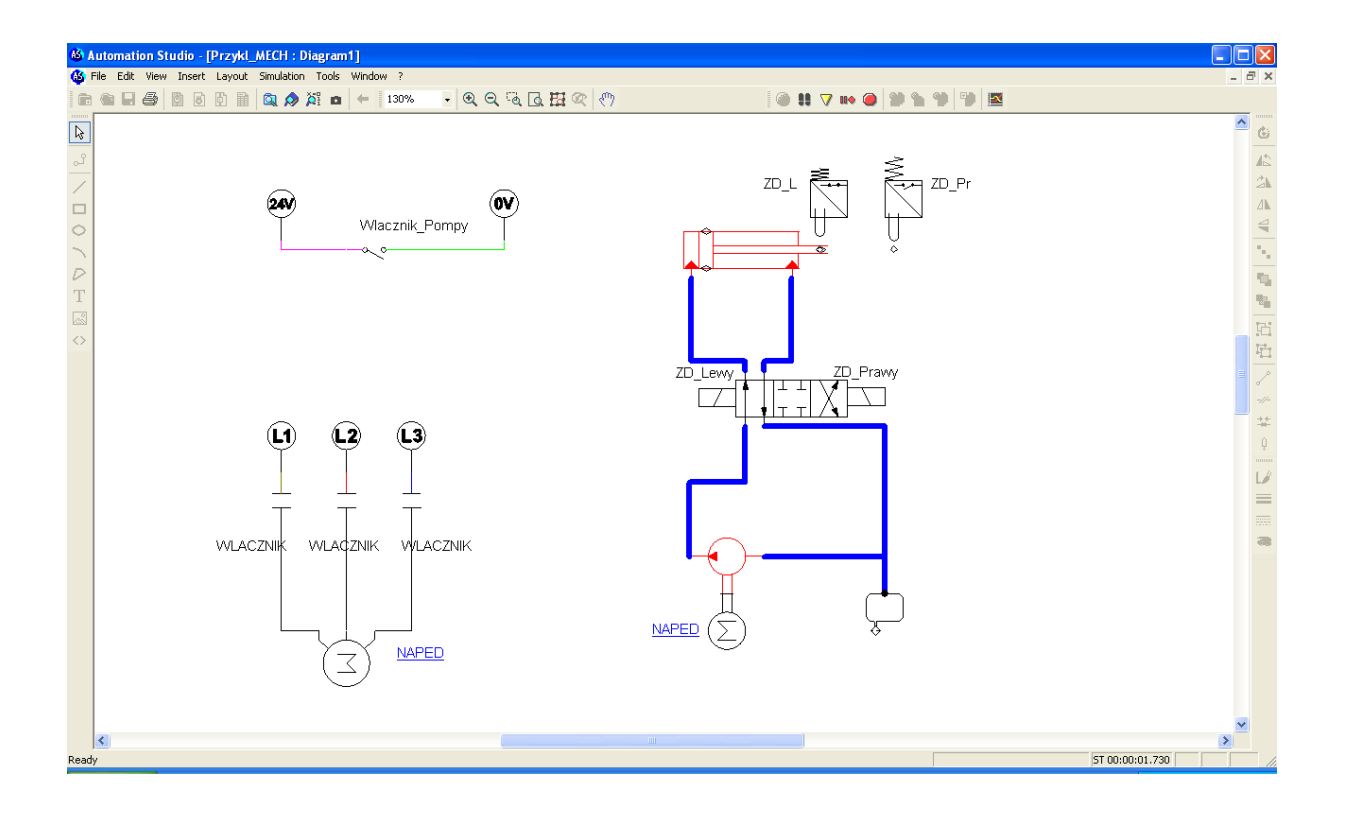